# SZÁMÍTÓGIÉPI GRAIFIIKA Marikierieik

### FELADAT

Egy grafikus markert kezelő program elkészítése, amely képes

- 1. a markert a képernyőn mozgatni (a kurzormozgató billentyűk segítségével),
- 2. a méretét növelni, illetve csökkenteni (a méret a mozgás lépésköze),
- 3. alakját megváltoztatni (amely külső jegye lehet az esetleges speciális funkciójának).

### TUDNIVALÓK

- Mindenekelőtt próbálja ki: mire lehet gondolni (<u>Marker.exe</u>)! ("Kezeléséhez": mozgatás a kurzormozgató billentyűkkel, méretnövelés "+" billentyű, csökkentés "-" billentyű, alakváltoztatás az "0"...,4" billentyűkkel, kilépni az "Esc" billentyűvel.)
- 2. A marker Pascal típusa:

```
TMarker=Record
    typ:TMarkerType;
    size,color:Integer;{alaki jellemzők}
    x,y:Integer;{hollét}
    End;
TMarkerType=(MT_Pont,MT_Plusz,MT_Rombusz,MT_X,MT_Nyil);
    {0⇒pont, 1⇒+; 2⇒0; 3⇒×; 4⇒K (ferde nyíl)}
```

3. A markert kezelő műveletek:

```
Procedure SetMarker(
    Var mk:TMarker;
    Const typ:TMarkerType; siz,col,x,y: Integer);
    {beállítja a marker tulajdonságait}
Procedure SetMarkerType(
    Var mk:TMarker; Const typ:TMarkerType);
    {átállítja a marker típusát}
Procedure SetMarkerSize(
    Var mk:TMarker; Const siz:Integer);
    {átállítja a marker méretét}
Procedure SetMarkerColor(
    Var mk:TMarker; Const col:Integer);
    {átállítja a marker színét}
```

```
Procedure Marker(
    Var mk:TMarker; Const x,y:Integer);
    {kirajzolja a markert az (x,y) bázisponttól}
... és ezek közül a legtöbbnek GetOperáció nevű függvénypárja, mint pl. az alábbi.
Function GetMarkerType(Const mk:TMarker):TMarkerType;
    {visszadja a marker típusát}
...
```

- 4. A XORPut vonalrajzolási mód beállításával elérhető, hogy könnyen visszaállíthassuk a marker "alatti" képeket annak elmozdulásakor. Elegendő ugyanott "újrarajzolni" a markert, és máris előtűnik az a kép, amelyre rákerült a kirajzoláskor. <sup>1</sup> A vonalrajzolási mód beállítása a SetWriteMode (XORPut) utasítással történik. A rajzolásmód figyelembevételével működik a Line, a LineTo, a Rectangle, de nem így a PutPixel és a Circle... L. a Turbo Grafika súgóját.
- 5. A Free Pascal esetén két ablakban fut az alkalmazás: egyik a "normál" konzolablak, a másik a grafikus ablak. Mivel a beavatkozás műveleteit (ReadKey, KeyPressed) szokásosan a Crt unit tartalmazza, ezért a beavatkozáshoz a konzolablakot kell aktívvá tenni, ekkor viszont részben takarva lesz a "főszereplő" ablak. Ezen segíthetünk a WinCrt unittal. Azonban fontos a Crt, WinCrt sorrendje a Uses sorban: előbb legyen a Crt.

Először megírandó a markert kezelő unit (MarkerUn.pas néven)! E unitra építve a fent körvonalazott egyszerű feladatot az alábbi program megoldja. (Letöltheti a Marker.pas-t.)

### AZ ELSŐ PRÓBAPROGRAM

```
1
         Program Markerek;
2
          (*
3
           Markerek témához próbaprogram.
4
           Egy marker kezelése.
5
           Egy marker kezelése: mozgatás, nagyítás/kicsinyítés, típusváltás.
6
           A marker típusa (alakja) és billentyűje:
7
            * "pont" -- 0
            * "+"
8
                        -- 1
9
            * "rombusz" -- 2
            * "X"
10
                     -- 3
                       -- 4
            * "nyíl"
11
         *)
12
```

<sup>&</sup>lt;sup>1</sup> Kitalálható, hogy e rajzolási mód hátterében a pixelek színbitjeinek XOR ("kizáró-vagy") művelete húzódik, amely -mint köztudomású- saját maga inverz művelete.

```
13
            Uses
14
          {$IFNDEF FPC -- TurboPascal}
15
              Newdelay, {hogy ne szálljon el a Crt-ben}
16
          \{$ENDIF\}
17
              Crt,
18
          {$IFDEF FPC -- FreePascal}
19
              WinCrt, {hogy a GUI-ban billentyűkkel lehessen vezérelni; Crt után!!!}
20
          {$ENDIF}
21
              Graph, MarkerUn;
22
23
            Const
24
              path='c:\LANGS\bp\bgi\' ;
25
              ESC=#27;
26
              Le=#80; Fel=#72; Bal=#75;
                                              Jobb=#77;
27
            Var
              bfx,bfy,jax,jay:Integer; {rajzterület}
28
29
              mk
                    :TMarker;
30
              ch
                    :Char;
31
              x, y :Integer;
32
              meret:Integer;
33
34
            Procedure Karkezd;
35
            Begin
36
              Window(1,1,80,25);
37
              TextBackGround(Green);
              ClrScr;
38
39
            End;
40
41
            Procedure Szovegesre;
42
            Begin
43
              CloseGraph;
44
              RestoreCrtMode;
45
            End;
46
47
            Procedure Grafikusra;
48
              Var
49
                 gd,gm:Integer;
50
            Begin
51
              gd:=detect; gm:=0;
52
              InitGraph(gd,gm,path);
53
              SetBkColor(Green);
54
              ClearDevice;
55
              SetLineStyle(SolidLn, 0<sup>2</sup>, ThickWidth);
              Rectangle(2,2,GetMaxX-2,GetMaxY-2);
56
              bfx:=5; bfy:=5; jax:=GetMaxX-5; jay:=GetMaxY-5;
57
58
              SetWriteMode(XORPut);
59
            End;
60
```

<sup>&</sup>lt;sup>2</sup> Ez a paraméter a "vonalmintázat", amelynek szerepe csak az első paraméter "UserBitLn" esetében van.

#### Számítógépi grafika – Markerek

| 61  | Begin {főprogram}                                                   |
|-----|---------------------------------------------------------------------|
| 62  | Karkezd;                                                            |
| 63  | Grafikusra;                                                         |
| 64  | x:=GetMaxX <b>Div</b> 2; y:=GetMaxY <b>Div</b> 2; meret:=8;         |
| 65  | <pre>SetMarker(mk,MT Plusz,meret,Red,x,y);</pre>                    |
| 66  | Marker(mk,x,y); {marker kirajzolása}                                |
| 67  | Repeat                                                              |
| 68  | ch:=ReadKey;                                                        |
| 69  | Marker(mk,x,y); {a régi marker levétele}                            |
| 70  | Case ch of                                                          |
| 71  | <pre>'0''4': SetMarkerType(mk,TMarkerType(ord(ch)-ord('0')));</pre> |
| 72  | '+': Begin                                                          |
| 73  | <pre>meret:=meret+1; {alighanem célszerű lenne korlátozni!!!}</pre> |
| 74  | <pre>SetMarkerSize(mk,meret);</pre>                                 |
| 75  | End;                                                                |
| 76  | '-': if meret>1 then Begin                                          |
| 77  | <pre>meret:=meret-1;</pre>                                          |
| 78  | <pre>SetMarkerSize(mk,meret);</pre>                                 |
| 79  | End;                                                                |
| 80  | #0: Begin {funkció billentyűk esetén}                               |
| 81  | ch:=ReadKey;                                                        |
| 82  | case ch of                                                          |
| 83  | Le: Begin                                                           |
| 84  | <pre>If (y+meret&lt;=jay) then y:=y+meret;</pre>                    |
| 85  | End;                                                                |
| 86  | Fel: <b>Begin</b>                                                   |
| 87  | <pre>If (y-meret&gt;=bfy) then y:=y-meret;</pre>                    |
| 88  | End;                                                                |
| 89  | Bal: Begin                                                          |
| 90  | <pre>If (x-meret&gt;=bfx) then x:=x-meret;</pre>                    |
| 91  | End;                                                                |
| 92  | Jobb: Begin                                                         |
| 93  | <pre>If (x+meret&lt;=jax) then x:=x+meret;</pre>                    |
| 94  | End;                                                                |
| 95  | End;                                                                |
| 96  | End;                                                                |
| 97  | <pre>End; {Case}</pre>                                              |
| 98  | Marker(mk,x,y); {a marker újbóli kirajzolása az új állapotában}     |
| 99  | Until ch=Esc;                                                       |
| 100 | Szovegesre;                                                         |
| 101 | End.                                                                |
|     |                                                                     |

## FEJLESZTÉSEK

A marker unitját felhasználva készítse el a következő változatokat!

 Egyidejűleg két marker legyen látható és vezérelhető (az egyik "aktív", másik "inaktív"). A markerek közötti váltásra a TAB-billentyű legyen használható. A két marker "funkcionális" (aktív/inaktív) megkülönböztetése történjen színnel.<sup>3</sup> (Kipróbálhatja: Marker2.exe.)

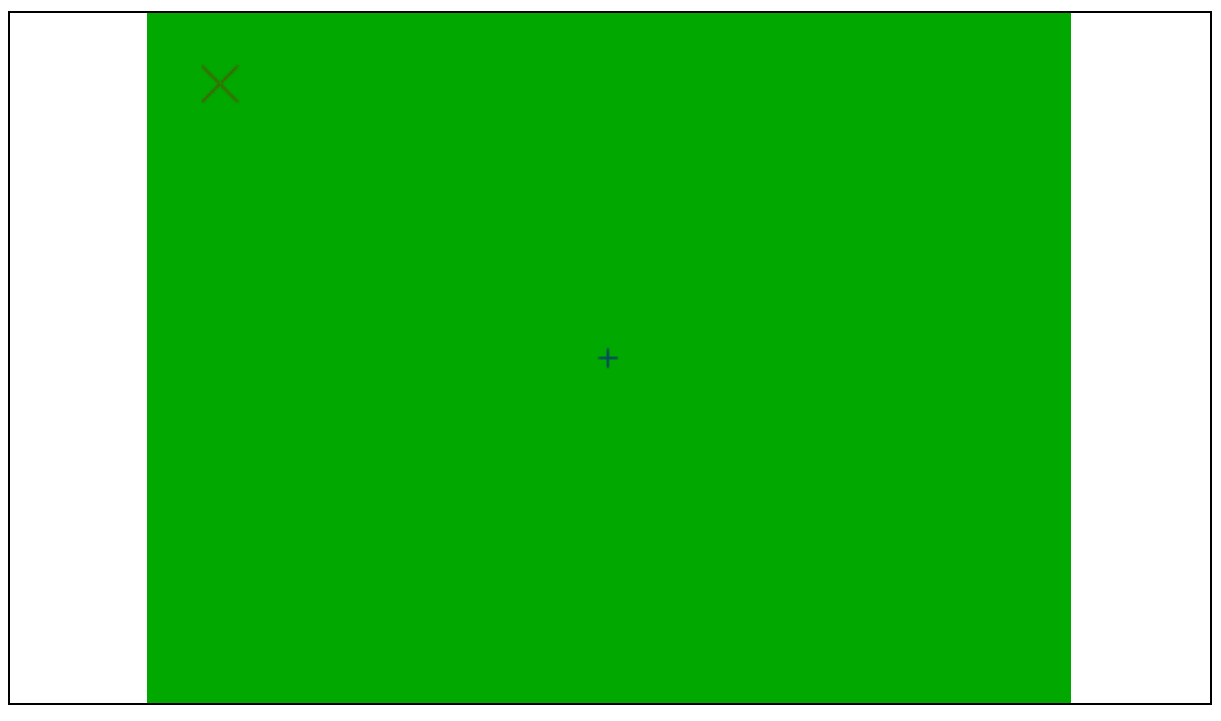

1. ábra. Kezdőállapot.

<sup>&</sup>lt;sup>3</sup> Megoldásnál a próbaprogramot úgy kell módosítani, hogy mindig az éppen "aktív" marker paraméterei legyenek kéznél (azaz az "alapmegoldáshoz" képest sok Get-es műveletre lesz szükség.)

 Folytassuk a következővel: a két markert egy "gumiszalag-szerű" vonal állandóan kösse össze, amelyet ENTER-rel rögzíteni is lehet. Így egyenes szakaszokból ábrát is lehet rajzolni. A "gumiszalag" és a rögzített vonal színe (esetleg mintázata is) legyen eltérő. (Kipróbálhatja: Marker3.exe.)

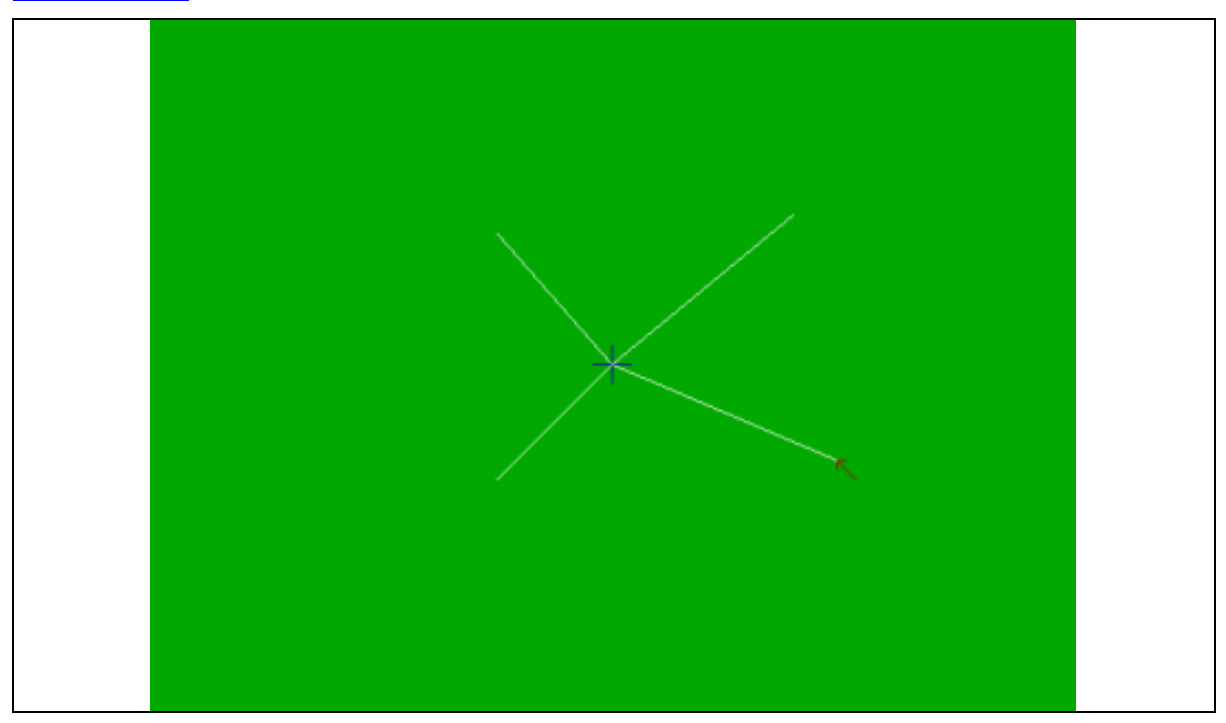

2. ábra. "Vonalazás" közben.

3. Bővítsük azzal, hogy további fajta alakzatokat is lehessen rajzolni. Pl. "K"-val kört, "D"-vel "dobozt", és természetesen "V"-vel egyenes vonalat. Az aktuális alakzatot ENTER-rel lehet "rögzíteni". A körív-rajzolás csak a Line-ra visszavezetve megy, ui. a CIRCLE-re a XORPut nem hat! Ezért az egyik korábbi gyakorlaton készített körív-rajzoló eljárást itt be kell építeni a programba. (Kipróbálhatja: Marker4.exe.)

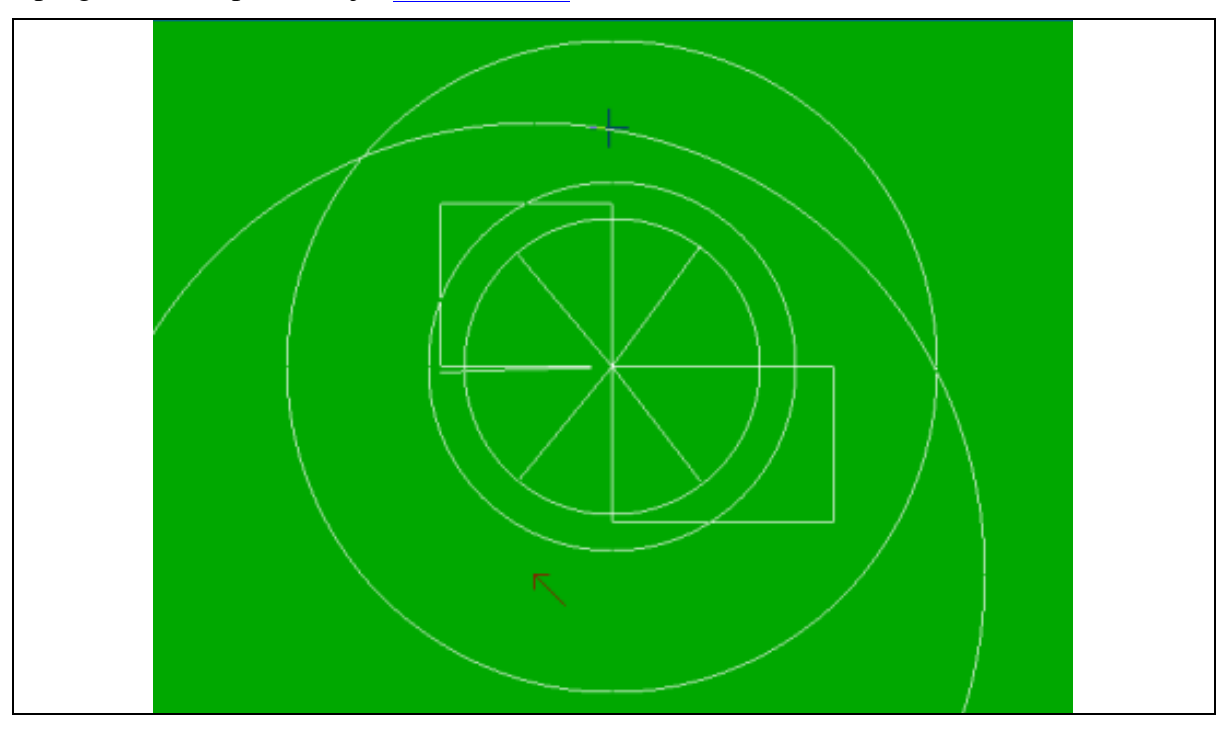

3. ábra. Rajzolás közben.

4. További bővítés lehetne a **tartományszínezés**. A lényeg, hogy a megrajzolt alakzatok vonalszínnel határolt tartományait kitöltő színnel lehessen színezni. Ehhez fel lehet használni a Turbo Grafika FloodFill(x, y, vonalSzin) eljárását.<sup>4</sup> Természetesen nincs akadálya annak sem, hogy a korábbi gyakorlat tartományfestő eljárásainak valamelyikét itt felhasználhassuk.

Problémák a tartományszínezéskor:

- a markerek ne látsszanak, mert a színezést megzavarják, pl.:
  - o eltűnik a tartományba eső részük (és az újrarajzolásnál csonkulnak),
  - o miattuk nem lesz zárt a tartomány (és "kifolyik" a szín a tartományból)
- egyetlen aktív marker, ezért nincs "gumi alakzat"
- a végleges ábrát a tényleges vonalszínnel rögzíteni kell,
  - o azaz ne XORPut módon, hanem NormalPut módon kerüljön kirajzolásra, de
- a markerek e közben se látsszanak, mert a marker-újrarajzolás nem kívánt nyomot hagy.

A háttérszínt célszerű a legsemlegesebb színre (feketére) változtatni.

Kipróbálhatja: <u>Marker5.exe</u>.

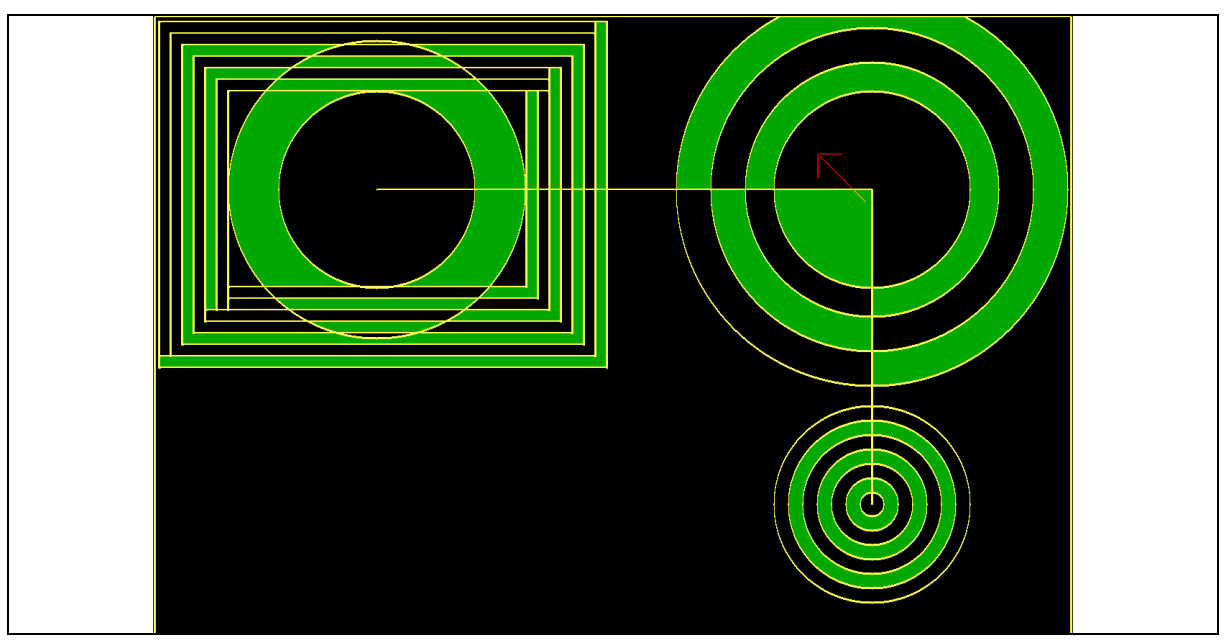

4. ábra. Rajzolás közben.

 <sup>&</sup>lt;sup>4</sup> L. még a következő Turbo Grafika fogalmakat:
 **Type** FillPatternType;
 **Procedure** GetFillPattern(pattern), SetFillPattern (pattern, rajzSzin).